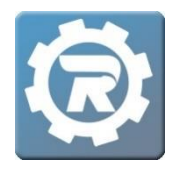

## **Issue a Partial Refund**

1. In RegWerks, navigate to the **Person** menu option under the **Main** menu. Search for the last name of the registrant receiving the refund. Click into the **Person's** profile.

| 🚯 Add Record 🍵 Delete Selected 🛛 📠 Reports 🛛 💽 Register 🔰 Merge 🔹 Help |         |              |     |                           |                | 😃 Logout    |       |
|------------------------------------------------------------------------|---------|--------------|-----|---------------------------|----------------|-------------|-------|
| Main                                                                   | Person  |              |     |                           |                |             |       |
| 0 n                                                                    | ID      | Name         | Age | Email                     | Address        | City        | State |
| e Reservation                                                          |         | lamb         |     |                           |                |             | -     |
| 🛄 Building                                                             | 2967606 | Lamb, Alec   | 0   | Mslamb1@noemail.com       | 1234 Street Dr | Minneapolis | CT 🔺  |
| Space                                                                  | 2967608 | Lamb, Alex   | 0   | matthew.lamb@nomail.com   | 123 Street Dr  | Mineapolis  | ND    |
| 🍇 Group                                                                | 3461029 | Lamb, Bill   | 0   | matthew.lamb2@noemail.com | 1234 Street Dr | Minneapolis | GE    |
| - Question Profile                                                     | 3555887 | Lamb, Bill   | 0   | matthewlamb@revtrak.com   | 1234 Street Dr | Minneapolis | MN    |
|                                                                        | 2746334 | Lamb, Billy  | 0   | matthew.lamb@nomail.com   | 123 Street Dr  | Mineapolis  | ND    |
| Course                                                                 | 2778542 | Lamb, Billy  | 0   | mslamb@noemail.com        | 1234 Streed Dr | Minneapolis | MN    |
| 🛄 Class                                                                | 3276871 | Lamb, Billy  | 0   | matthew.lamb@revtrak.com  | 555 Street Dr. | Bloomington | MN    |
| S. Manager                                                             | 2967611 | Lamb, Billy1 | 0   | matthew.lamb@nomail.com   | 123 Street Dr  | Mineapolis  | ND    |
| A Instructor                                                           | 3626087 | Lamb, Bob    | 0   | matthewlamb@revtrak.com   | 1234 Street Dr | Atlanta     | GA    |
| 1 Instructor                                                           | 2967614 | Lamb, Bobby  | 0   | matthew.lamb@nomail.com   | 123 Street Dr  | Mineapolis  | ND    |
| All Person                                                             | 2975907 | Lamb, Ed     | 10  | matthew.lamb@revtrak.com  | 555 Street Dr. | Bloomington | MN    |
|                                                                        | 3143896 | Lamb, Frank  | 0   | matthew.lamb@revtrak.com  | 555 Street Dr. | Bloomington | MN    |

2. Double-click into the **Registration** that will receive the refund.

| Pre, First, Last, Suffix                                                                                                    | Bill                                                                                                    | La                                                                                                    | amb                                                                               |                                                                  |                                                                                                    |
|----------------------------------------------------------------------------------------------------|----------------------------------------------------------------------------------------------------|----------------------------------------------------------------------------------------------------|-----------------------------------------------------------------------------------|------------------------------------------------------------------|----------------------------------------------------------------------------------------------------|
| Email                                                                                                    | matthewlamb@revtrak.                                                                                                    | com                                                                                                    |                                                                                   |                                                                  |                                                                                                    |
| Address                                                                                                    | 1234 Street Dr                                                                                                    |                                                                                                    |                                                                                   |                                                                  |                                                                                                    |
| City, State, Zip                                                                                                    | Minneapolis                                                                                                    | MN                                                                                                    | 55555                                                                             |                                                                  | . 1                                                                                                 |
| Birthdate, Age, Grade                                                                                                    | 17.                                                                                                    | 0 1st                                                                                                    |                                                                                   | Male 🔾 Fer                                                       | nale                                                                                                |
|                                                                                                    | Suspend Account                                                                                                    | t 🗌 Suspend P                                                                                                    | arent Portal                                                                      | RT Cust ID                                                       |                                                                                                    |
| Registrations Pho                                                                                                    | nes Emergency                                                                                                    | Remarks Pa                                                                                                    | vments Acc                                                                        | ount Register                                                    | Pickup                                                                                              |
| Registrations Pho<br>Registrations For                                                                                                    | nes Emergency                                                                                                    | Remarks Pa                                                                                                    | yments Acc                                                                        | count Register                                                   | r Pickup                                                                                            |
| Registrations Pho   Registrations For I   Date Title                                                                                                    | nes Emergency<br>Lamb, Bill                                                                                                    | Remarks Pa                                                                                                    | yments Acc<br>V<br>Status                                                         | count Register<br>Ref.                                           | Pickup<br>Balance                                                                                   |
| Registrations Phone   Registrations For I   Date Title   10/28/2020 20/21                                                                                                    | nes Emergency<br>Lamb, Bill<br>e<br>LARC Lifeguard                                                                                     | Remarks Par<br>Location                                                                                                    | yments Acc<br>Status<br>ter Cancelled                                             | Ref.<br>15837079                                                 | Balance<br>\$0.00                                                                                   |
| Registrations Phone   Registrations For I   Date Title   10/28/2020 20/21   3/9/2020 Daily                                                                                                    | nes Emergency<br>Lamb, Bill<br>ARC Lifeguard<br>Child Care 2019-2020                                                                   | Remarks Par<br>Location<br>Community Cent<br>Pinewood                                                                                                    | yments Acc<br>Status<br>ter Cancelled<br>Enrolled                                 | Ref.<br>15837079                                                 | Balance<br>\$0.00<br>\$66.00                                                                        |
| Registrations     Phone       Registrations     For     I       Date     Title       10/28/2020     20/21       3/9/2020     Daily       2/10/2020     19/202                                                    | nes Emergency<br>Lamb, Bill<br>ARC Lifeguard<br>Child Care 2019-2020<br>Weight Lifting &                                               | Remarks Par<br>Location<br>Community Cent<br>Pinewood<br>Community Cent                                                                                                    | yments Acc<br>Status<br>ter Cancelled<br>Enrolled<br>ter Enrolled                 | Ref.<br>15837079<br>15837066<br>15837021                         | Balance<br>\$0.00<br>\$66.00<br>\$0.00                                                              |
| Registrations     Pho       Registrations     For     I       Date     Title       10/28/2020     20/21       3/9/2020     Daily       2/10/2020     19/20       11/15/2019     ALG I                            | nes Emergency<br>Lamb, Bill<br>ARC Lifeguard<br>Child Care 2019-2020<br>Weight Lifting &<br>I (Summer 2020) -                          | Remarks Parential   Location Image: Community Centre   Pinewood Image: Community Centre   High School Image: Centre                                                           | yments Acc<br>Status<br>ter Cancelled<br>Enrolled<br>ter Enrolled<br>Enrolled     | Ref.<br>15837079<br>15837066<br>15837021<br>15837048             | Balance<br>\$0.00<br>\$66.00<br>\$0.00<br>\$0.00                                                    |
| Registrations     Pho       Registrations     For     I       Date     Title       10/28/2020     20/21       3/9/2020     Daily       2/10/2020     19/20       11/15/2019     ALG I       11/5/2019     Pick-a | nes Emergency<br>Lamb, Bill<br>ARC Lifeguard<br>Child Care 2019-2020<br>Weight Lifting &<br>I (Summer 2020) -<br>I-Day Child Care 2020 | Remarks Parenticity   Location Image: Community Centre   Pinewood Image: Centre   Community Centre Image: Centre   High School Image: Centre   Community Centre Image: Centre | yments Acc<br>Status<br>ter Cancelled<br>Enrolled<br>ter Enrolled<br>ter Enrolled | Ref.<br>15837079<br>15837066<br>15837021<br>15837048<br>15837048 | Pickup       Balance       \$0.00       \$66.00       \$0.00       \$0.00       \$0.00       \$0.00 |

3. Click the Add button (

| [NEW] Payment |                                          |     |
|---------------|------------------------------------------|-----|
| Payment Type  | ePayment V                               |     |
| Payment Date  | 01/27/2021                               |     |
| Reference     |                                          | . I |
| Amount        | \$-10.00 Processs Refund Now             | Н   |
| Note          | Charged incorrect amount at registration | 1   |
|               |                                          |     |
|               |                                          | 2   |
|               | 🗙 Cancel 🕞 Sav                           | e   |

- Select **ePayment** as the payment type in the **Payment Type** drop-down menu.
- Enter the amount of the refund in the **Amount** field as a negative number (e.g. -\$10).
- Add a note explaining the reason for the refund in the **Note** field.
- Once these fields are completed, click the **Process Refund Now** button to process the ePayment refund back to the account on file.
  - Note: Refunds will process to the customer's bank account within 3-5 business days, typically.

Once the refund has been processed, if the account needs to be adjusted to \$0 balance, you may also add an adjustment on the Adjustments Tab by following these steps. Click on the Add button (

| [13232088]                   | Registration       |                                 |                                    |            |               |                |          |      |
|------------------------------|--------------------|---------------------------------|------------------------------------|------------|---------------|----------------|----------|------|
| Name                         | Lamb, Bill         |                                 |                                    | 2          |               | Enrolled       |          | ~    |
| Class Daily Child Care 2019- |                    | 19-2020 Daily Child O           | Care                               |            |               |                | 24       |      |
| Pricing                      | Contract           | Current Contract                | AM 3 Days a Week, PM 3 Days a Week |            |               |                |          |      |
|                              | Additional S       | [AM: Tu, W, Th], [PM: W, Th, F] |                                    |            |               |                |          |      |
| Paymen                       | t Invoice Hist     | ory Questions                   | Contract H                         | istory Al  | ttendance     | Notes & Emails | 5        |      |
| Registe                      | red                | 03/09/2020 2:17 PM              | Payr                               | ments Ad   | ljustments    | Deleted        |          |      |
| Price                        |                    | \$0.00                          |                                    | Date       | Peacon        |                | mount    |      |
| Adjust                       |                    | \$559.00                        | Ð                                  | 3/9/2020   | AM 1 Day a V  | Veek           | \$40.00  |      |
| Total                        |                    | \$559.00                        |                                    | 3/9/2020   | PM 3 Days a   | Week           | \$96.00  |      |
| Paid                         |                    | \$483.00                        |                                    | 5/27/2020  | AM 1 Day a V  | Veek           | \$30.00  |      |
| Balance                      |                    | \$76.00                         |                                    | 5/27/2020  | PM 3 Days a   | Week           | \$132.00 | 11 I |
|                              | Update Accou       | nt On File                      |                                    | 6/2/2020   | Late Paymen   | t Fee for      | \$10.00  |      |
| Card Ty                      | ne Last 4 Digits   | Vice 1111                       |                                    | 7/8/2020   | Change Fee    |                | \$0.00   |      |
| Caru Iy                      | pe, cast 4 Digits  | visa IIII                       |                                    | 7/23/2020  | AM 1 Day a V  | Veek           | \$20.00  |      |
| Expirati                     | on Date            | 04/24                           |                                    | 7/23/2020  | PM 3 Days a   | Week           | \$84.00  |      |
|                              | 🗍 Delete Card On I |                                 |                                    | 10/13/2020 | ) PM 3 Days a | Week           | \$36.00  |      |
| Report                       | is 🖂               |                                 | \$                                 | 3          | , o o o,o u   | X Ca           | ncel 🕞 🤤 | 5ave |

• In the **NEW Adjustment** window, enter the amount of the refund in the **Amount** field (e.g. -\$10).

| [NEW] Adjustme | ent                                                        |
|----------------|------------------------------------------------------------|
| Date *         | 01/27/2021     Show On Invoice       \$-10.00     \$-10.00 |
| Reason *       | Incorrect amount was charged at registration               |
|                |                                                            |
|                | 🗶 Cancel 🗖 Save                                            |

- Enter the reason for the refund in the **Reason** field.
- Once you are finished, click **Save**, and then save out of the registration to sync the system.